| 1 | 액성와면     | 각송 상태들 표시압니나(터시스크린) |  |
|---|----------|---------------------|--|
| 2 | 전원버튼     | 전원ON/OFF 슬라이드형식     |  |
| 3 | 잠금버튼     | 디스플레이 ON/OFF 조작     |  |
| 4 | 충전 코넥터   | 충전기 연결단자            |  |
| 5 | SIM카드삽입구 | 핀으로 누르면 열립니다.       |  |

. .

\_

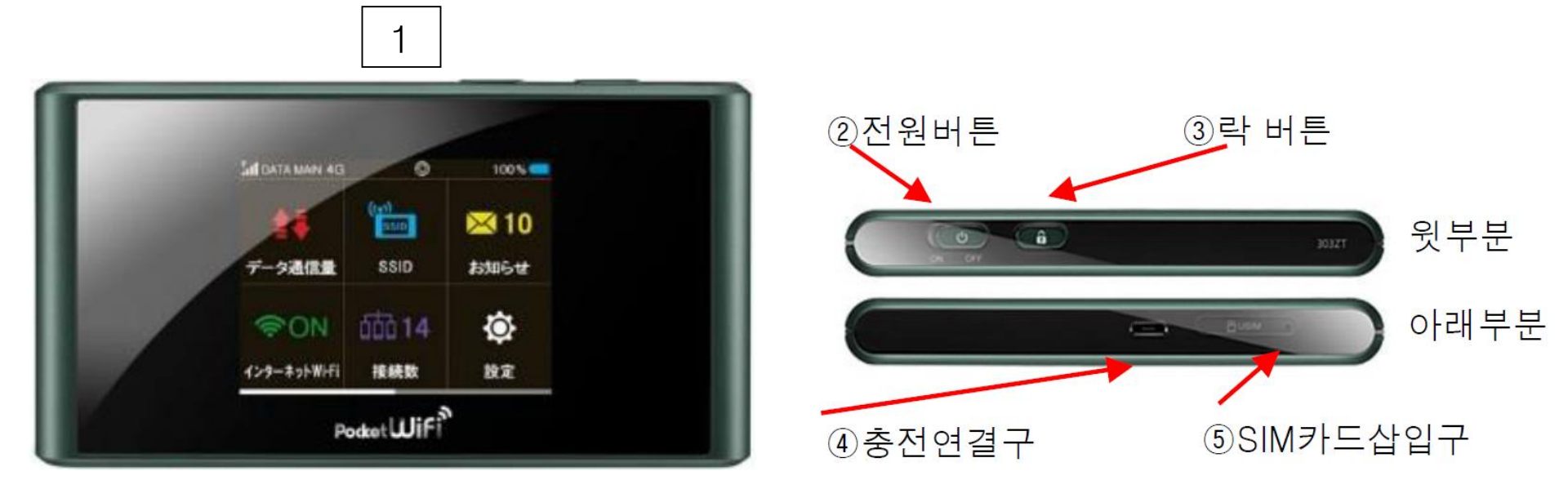

.

| 1 | 아이콘 표시                       | 현재 상태가 아이콘으로 표시됨            |  |
|---|------------------------------|-----------------------------|--|
| 2 | 데이터 통신량                      | 사용 된 통신량을 표시됨               |  |
| 3 | SSID                         | WiFi본체의 SSID와 비밀번호 확인이 가능   |  |
| 4 | 알림                           | 사용불가                        |  |
| 5 | 인터넷 WiFi                     | 단말기와 WiFi(모바일네트워크)의 접속상태 확인 |  |
| 6 | WiFi접속대수 단말기에 접속 된 디바이스 수 확인 |                             |  |
| 7 | 설정                           | 각 설정이 가능                    |  |

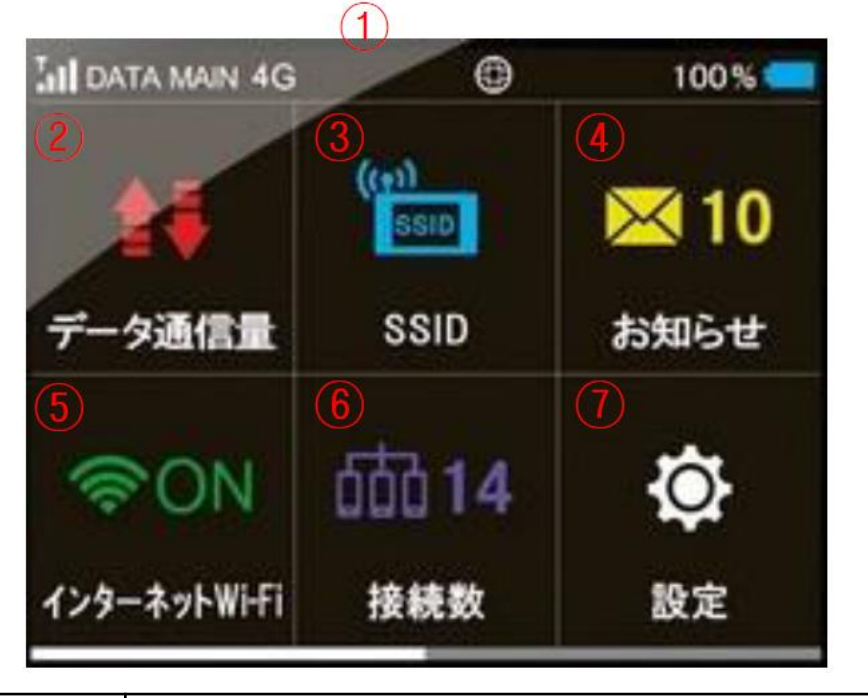

액정화면 상세설명

## 인터넷 WiFi (모바일네트워크) 상태확인

| 인터넷 상태확인  |                        |              |        |  |
|-----------|------------------------|--------------|--------|--|
| Tel Tell  | 전파강도(모바일)              | <sup>1</sup> | 접속개시   |  |
| DATA MAIN | 접속캐리어                  | 0            | 접속중    |  |
| 4G 3G     | 접속회선속도                 | Ø            | 데이터접속중 |  |
| 圈外        | 접속가 <mark>능</mark> 지역외 | 82           | 미접속    |  |

| SOFTBANK Wi-Fi스포트 |               |  |
|-------------------|---------------|--|
| 중 , 전파강도(WiFi스포트) |               |  |
| 배터리               |               |  |
| %                 | 배터리잔용량(10%단위) |  |
| 1                 | 충전중           |  |

### 인터넷에 접속하기 전 '데이터 로밍' OFF!

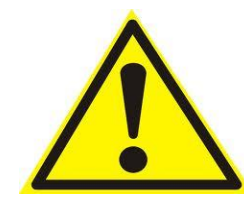

스마트 폰 등으로 인터넷 접속을 하는 경우, 반드시 와이파이 접속을 이용해 주세요. 와이파이로 접속하지 않는 경우 통신회사로부터 해외 로밍 요금이 과 다하게 청구될 수 있습니다.

【데이터로밍OFF설정순서】

iPhone

「설정」화면에서「일반」

>「네트워크」

>「데이터로밍」

>「OFF」로 설정

Android 4.4.2

- 「홈 화면」 > 「메뉴」
- >「설정」>「무선네트워크」
- >「기타설정」
- >「모바일네트워크」
- >「데이터로밍」
- > 체크박스를 풀어서 OFF로 설정

#### 인터넷에 접속하기 전에 ~Wi-Fi단말기확인~

# 단말기 설정에 앞서, 본체 뒷면의 스티커에 기재되어 있는 SSID와 PASS를 확인해 주세요.

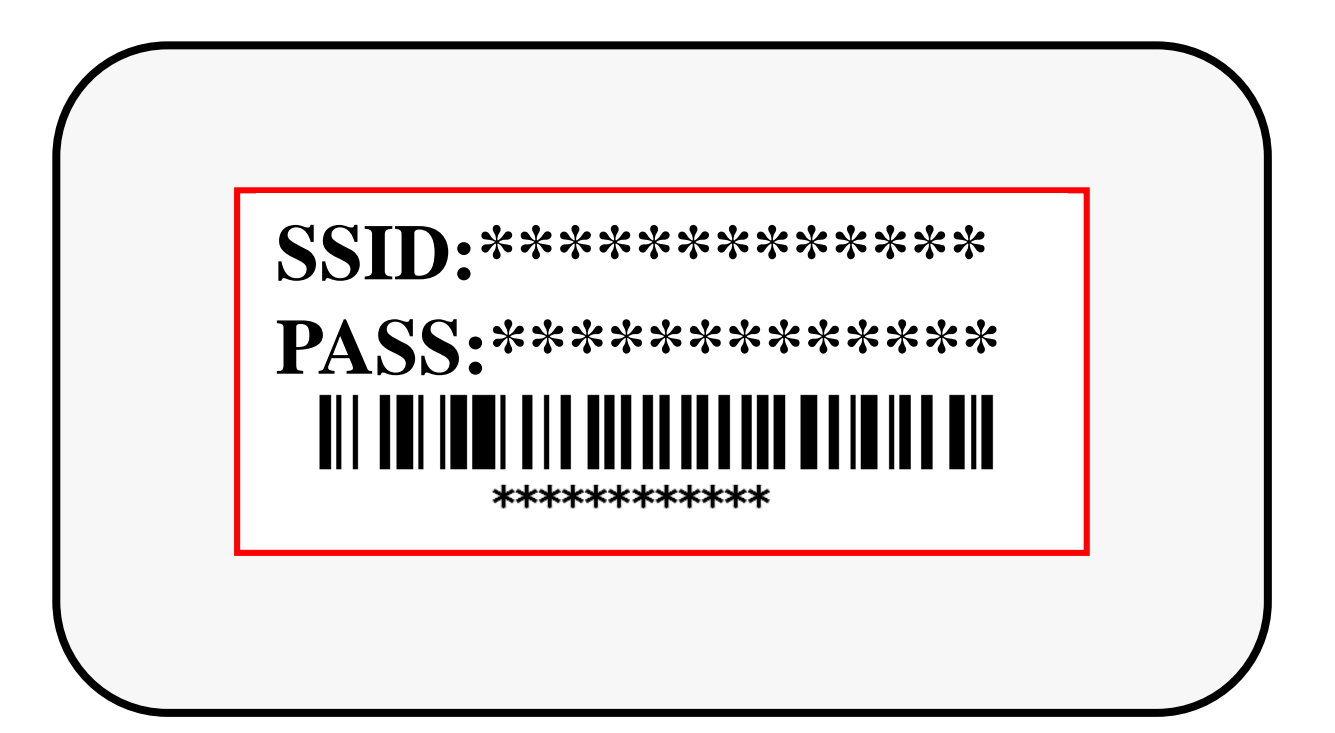

#### <u>Wi-Fi 접속방법 iPhone · iPod touch · iPad (iOS)</u>

 '설정'화면에서 'Wi-Fi'를 사용 가능하도록 합니다.

② 네트워크 일람이 표시되면, 본체 스티커에 기재되어 있는 SSID를 선택합니다.

| • | •••••<br><b>〈</b> 設定 | - Wi-Fi | <b>0</b> \$ 10 | 0% 🛑         |
|---|----------------------|---------|----------------|--------------|
|   | Wi-Fi                |         | D              |              |
|   | ネットワークを              | を選択     |                |              |
|   | GlobalWif            | *****   | ** '           | ? (j)        |
|   | 508-02               | ø       | •              | <b>?</b> (j) |

에 기재되어있는 PASS를 입력 ※ 접속이 완료되면 선택된 하고, ④ 'Join'을 누릅니다. GlobalWifl \*\*\*\*\*\*\*\*\* のパスワードを入力 キャンセル パスワード入力 接続 バスワード ••••••0 3 1 2 3 4 5 6 7 8 9 0 - / : ; ( ) ¥ & @ " ? #+= ABC space 4

SSID의 옆부분에 체크표시

가 나타납니다.

③ 패스워드 입력란에 스티커 ⑤ Wi-Fi접속완료.

| ••••• <b>•</b>  | A. 5   | Ö 🕴 99% 페       |
|-----------------|--------|-----------------|
| <b>〈</b> 設定     | Wi-Fi  |                 |
| Wi-Fi           |        |                 |
| GlobalWifi***** |        | <b>₽ 奈 (j</b> ) |
|                 | 4m 🔊 🖗 |                 |
| イットワークを選        | 択 为心   |                 |

#### Wi-Fi 접속방법 Android (안드로이드)

 1 설정 메뉴로 들어갑니다.
2 Wi-Fi스위치를 켜짐으로 체크하여 Wi-Fi를 사용 가
능 하도록 변경합니다.

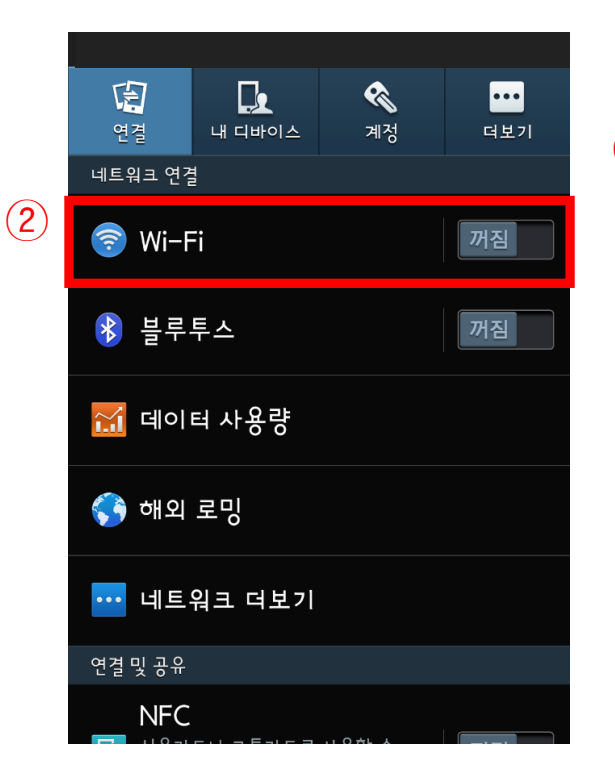

③ 검색된 와이파이 네트워 크 목록에서 본체 스티커에 기재되어있는 SSID를 선택 합니다.

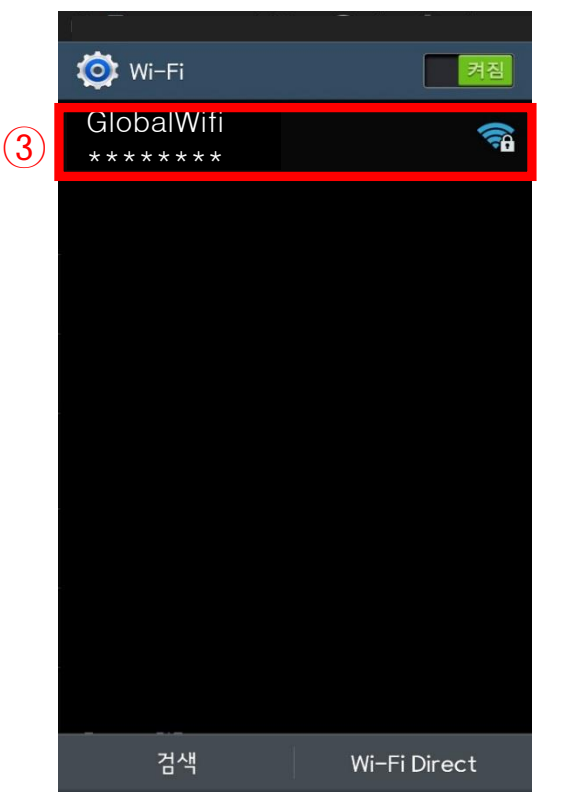

④ 패스워드 입력란에 스티커 에 기재되어있는 PASS를 입력 하고 접속버튼을 누르면 Wi-Fi 접속 완료 입니다.

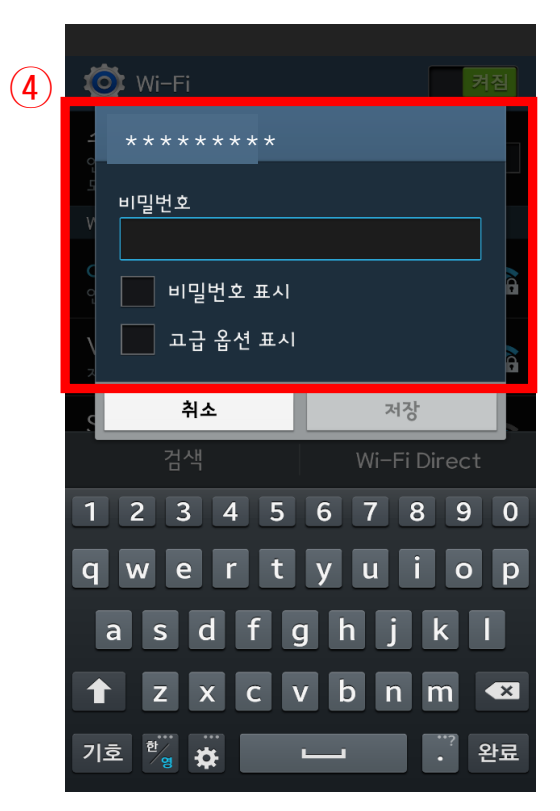

### 보조 배터리로 포켓와이파이를 충전 할 경우

USB케이블을 포켓와이파이와 보조배터리 단자에 끼워 연결 해 주시고 버튼을 누르시면 충전이 시작됩니다.

(보조배터리에 따라 USB를 연결하면 자동적으로 충전이 시작 되는 경우도 있습니다.)

LED램프와 포켓와이파이의 전원버튼 또는 액정의 아이콘으로 충전이 시작되었는지 확인 부탁 드리며 완충까지 약 3~4시간 소요됩니다. 같은 방식으로 휴대폰 충전도 가능합니다.

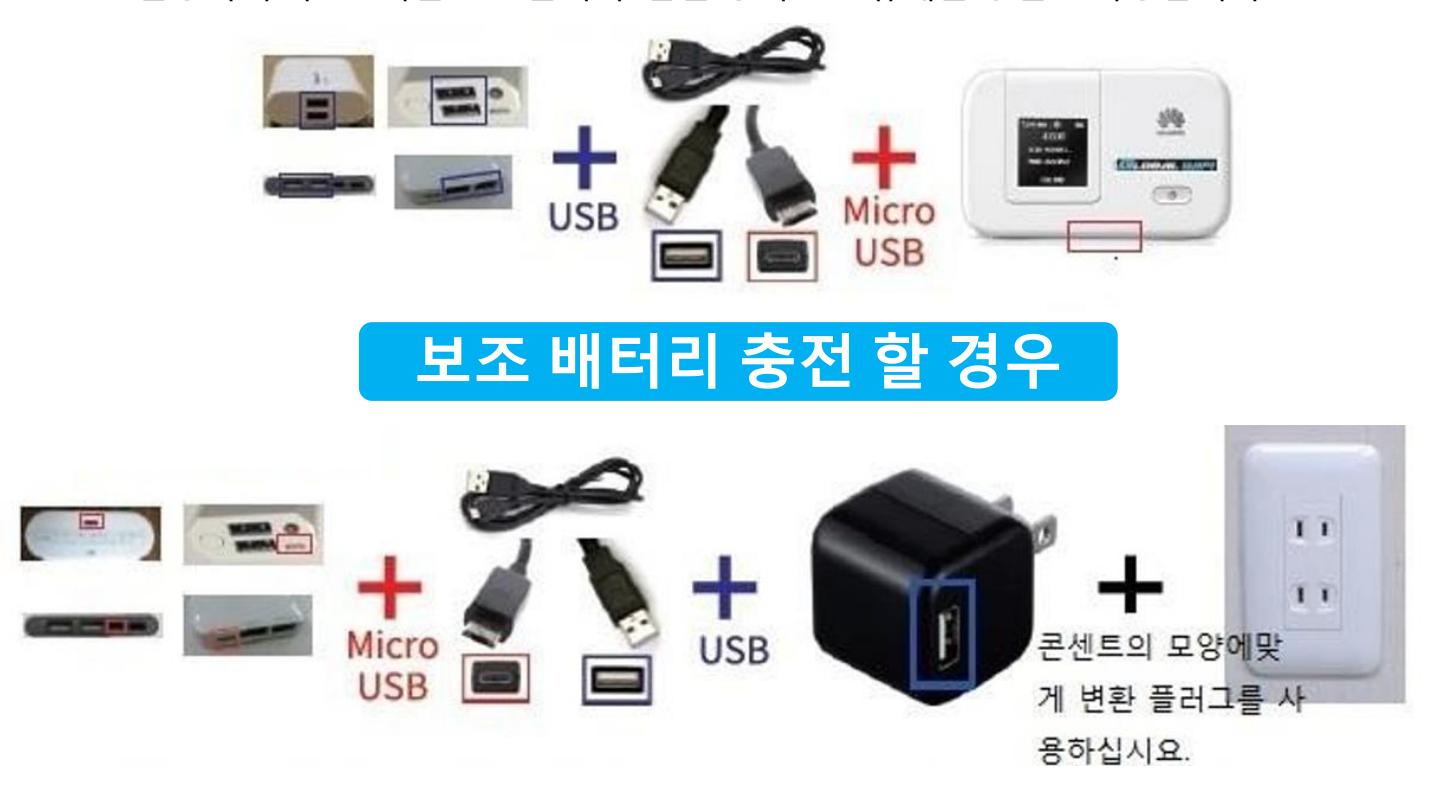

USB케이블을 보조배터리 단자에 끼워주시면 충전이 시작됩니다. 전용 USB케이블을 사용 했을 경우, 완충까지 약4시간 소요됩니다.

### <mark>일본\_WiFi에 접속되지 않을 시 해결 방법</mark> Softbank 303ZT

#### 1.리셋을 해 주세요

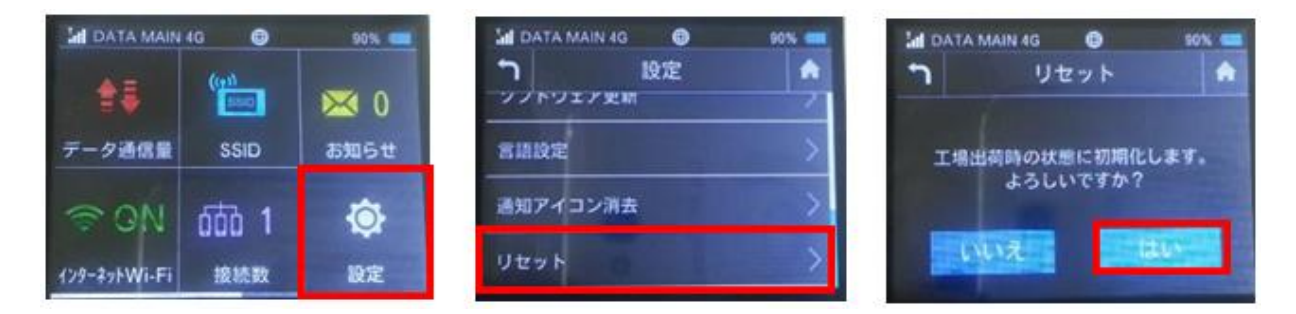

#### 2.터치패드가 반응하지 않을경우

슬라이드를 시켜서 뒷 커버를 벗겨주세요.

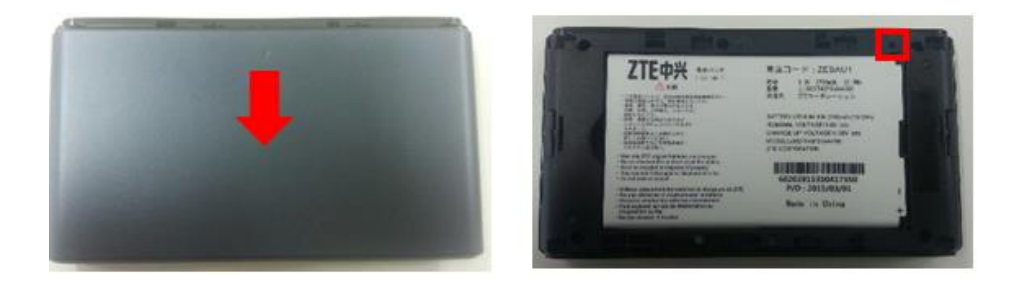

배터리 오른쪽 위에 있는 리셋 버튼을 실핀등으로 눌러주세요.

액정화면에 303ZT라고 표시될때까지(약5초정도) 길게 눌러주세요.